Universidad Interamericana de Puerto Rico Recinto Metropolitano Decanato de Asuntos Académicos

## TK20 – Herramienta de Documentos Públicos

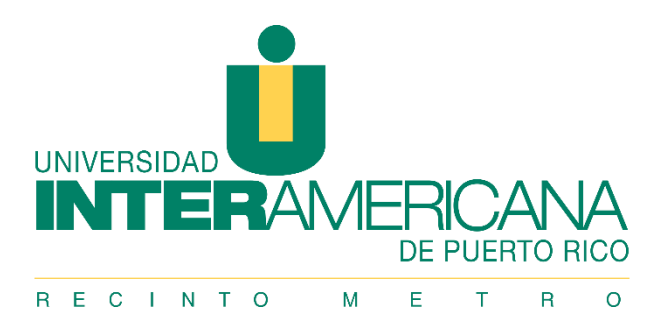

## HERRAMIENTA DE DOCUMENTOS (DOCUMENT ROOM)

El sistema Tk20 permite almacenar documentos institucionales en una sola localización. El *Unit Administrator* de Tk20 posee el privilegio de subir documentos al sistema. Los documentos públicos se encuentran disponibles para los usuarios. Para acceder debe:

- 1. Ingresar a Tk20 y seleccionar su rol.<sup>1</sup>
- 2. En el menú principal, a su izquierda, seleccione *Document Room*. La herramienta habilitará dos pestañas tituladas: (1) *Documents* y (2) *Public Documents*.

|  | <b>Tk20</b> {                                  | NTER 🔍 🤻 🖞 🕮                                                                                                    | , ROSE                                                                                                    |  |  |  |
|--|------------------------------------------------|----------------------------------------------------------------------------------------------------|----------------------------------------------------------------------------------------------------|--|--|--|
|  | НОМЕ                                           | DOCUMENT ROOM                                                                                                    | Help                                                                                                    |  |  |  |
|  | DOCUMENT ROOM<br>DOCUMENTS<br>PUBLIC DOCUMENTS | The Document Room gives you the ability to aggregate all your institutional documents in one location.<br>Upload documents, such as meeting minutes, reports, survey results, committee outcomes, and any additional items to share with colleagues, accreditation reviewers, and students as determined by their access privileges in the system. A wi | The Document Room gives you the ability to aggregate all your institutional documents in one location.<br>Upload documents, such as meeting minutes, reports, survey results, committee outcomes, and any additional items to<br>share with colleagues, accreditation reviewers, and students as determined by their access privileges in the system. A wide |  |  |  |
|  | REPORTS<br>COURSES<br>PLANNING                 | <ul> <li>range of file formats are accepted.</li> <li>The system contains three document rooms that can be organized independently, with folders and subfolders. Access to each of the three document rooms is controlled by security privileges and determined by role in the system.</li> </ul>                                                       | )                                                                                                    |  |  |  |
|  | SURVEYS                                        |                                                                                                    |                                                                                                    |  |  |  |

## 3. Seleccione Public Documents.

| <b>i</b> Tk |                                                 |
|-------------|-------------------------------------------------|
| HOME        | Document Room > Public Documents     Help       |
| DOCUMEN     |                                                 |
| DOCUMEN     | ts > 🛨 👘                                        |
|             | CUMENTS                                         |
| REPORTS     |                                                 |
| COURSES     | Contract Contract                               |
| PLANNING    | Associating Users                               |
| SURVEYS     | Creating Goals/Outcomes/Objectives              |
|             | Mapping Goals/Outcomes/Objectives               |
|             | 🗇 🔲 🖕 PowerPoints                               |
|             | Institutional Planning 1                        |
|             | Institutional Planning 2                        |
|             | Instructions for logging into Tk20              |
|             | 🖃 🔲 🎥 Perfil de competencias del egresado       |
|             | 🖃 🔲 🖕 Bachilleratos y Grados de Asociado        |
|             | 🗌 🖉 🗛 Administracion de Sistemas de Oficina 090 |
|             | A Artes Visuales SG                             |
|             | A Diseno Gratico SG                             |

4. Seleccione *Expand All* para visualizar los nombres de los documentos públicos disponibles.

<sup>&</sup>lt;sup>1</sup> Utilice la guía "Tk20: Acceso y Seleccionar Rol -v8.2-"

Seleccione el nombre del documento. El nombre se encuentra seguido del símbolo (letras azules). <u>No</u> podrá acceder al documento marcando la casilla o seleccionando la carpeta (*folder*).

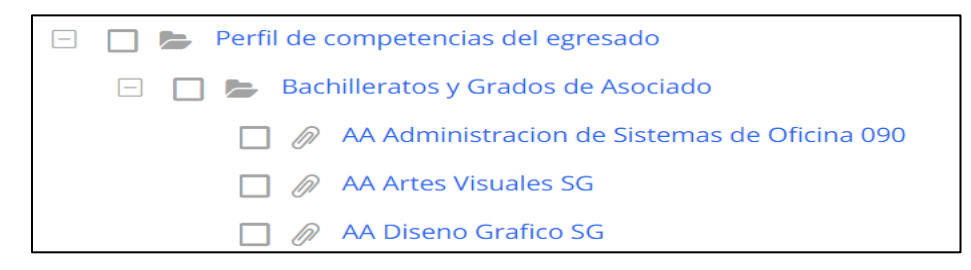

6. Para acceder al documento, seleccione el nombre del documento en *File Name* (letras azules). Asegúrese de permitir el **Pop-ups** y contar con un sistema compatible con el *Extension*.

| Tk20{ inter | 1                                     | •                                                                      | 🚩 🧘 HI, ROSE |  |  |
|-------------|---------------------------------------|------------------------------------------------------------------------|--------------|--|--|
| ≡           | Document Room > Public Documents > A4 | Administracion de Sistemas de O                                        | Help         |  |  |
| HOME        |                                       |                                                                        |              |  |  |
|             |                                       |                                                                        |              |  |  |
|             | Title:*                               | AA Administracion de Sistemas de Oficina 090                           |              |  |  |
| REPORTS     | Organizations:                        |                                                                        |              |  |  |
| COURSES >   | Keywords:                             |                                                                        |              |  |  |
| PLANNING >  | Document type:                        | Public File                                                            |              |  |  |
| SURVEYS >   | Date Filed:                           | 05/21/2013                                                             |              |  |  |
|             | Filed By:                             | WOOLCOCK RODRIGUEZ, KAREN                                              |              |  |  |
|             | Role:                                 | Unit Administrator                                                     |              |  |  |
|             | Reasons:                              |                                                                        |              |  |  |
|             | Location:                             | Perfil de competencias del egresado/Bachilleratos y Grados de Asociado |              |  |  |
|             | AA_ADMINISTRACION SISTEMAS            | OFICINA                                                                |              |  |  |
|             | File Name:                            | AA_Administracion Sistemas Oficina                                     |              |  |  |
|             | File Size:                            | 0.01836014 MB                                                          |              |  |  |
|             | Extension:                            | docx                                                                   |              |  |  |
|             | Date Uploaded:                        | 05/21/2013                                                             |              |  |  |
|             |                                       |                                                                        |              |  |  |
|             |                                       |                                                                        | Close        |  |  |

Rose M. Vincenty Colón, M.Ed.Oficial de Evaluación y Monitoría<br/>Decanato de Asuntos AcadémicosUniversidad Interamericana de Puerto Rico, Recinto Metropolitano<br/>787.250.1912, ext. 2267 \ rosevincenty@metro.inter.edu